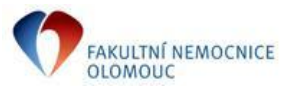

## NOVOROZENECKÉ ODDĚLENÍ

### POSTUP PRO PŘIHLÁŠENÍ K ON-LINE PŘENOSU OBRAZOVÉHO ZÁZNAMU NOVOROZENCE

Sledování obrazového přenosu vašeho dítěte je podmíněno přidělením unikátního hesla. Heslo slouží pouze pro vaši potřebu a je na vás komu jej poskytnete, nakládejte prosím s tímto heslem uvážlivě.

Čas on-line obrazového přenosu:.....

#### Způsob přístupu k přenosu:

- Ke kamerovému systému se přihlásíte na webové adrese http://www.netrex.cz. Pro kvalitní prohlížení přenášeného obrazu je nejvhodnější využít internetový prohlížeč Google Chrome.
- 2. Zvolíte odkaz "PŘIHLÁŠENÍ DO SYSTÉMU NETREX".
- Pro mobilní zařízení s platformou Apple iOS nebo Google Android je možno využít aplikaci NetRex Mobile (bezplatně dostupná na internetových obchodech Google Play nebo AppStore).
- V případě, že vás systém upozorní na zastaralou verzi Adobe Flash Player, nainstalujte si jeho aktualizaci z odkazu uvedeného na obrazovce.
- 5. Zadáte vaše uživatelské jméno (např. luzko10).
- Nyní zadáte přidělené heslo (formát hesla je křestní jméno vašeho dítěte bez diakritiky a čtyři čísla, které vám přidělíme).
- 7. Po správném přihlášení započne obrazový přenos vašeho dítěte.

| Uživatelské jméno | luzko<br>(vzor pro přihlášení: luzko10) |
|-------------------|-----------------------------------------|
| Heslo             |                                         |

Dokument č.: Fm-L009-003-POKYN-039, verze č .2, str. 1/1

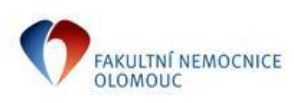

I. P. Pavlova 185/6, 779 00 Olomouc Tel. 588 441 111, E-mail: <u>info@fnol.cz</u> IČO: 00098892

## NOVOROZENECKÉ ODDĚLENÍ

### POSTUP PRO PŘIHLÁŠENÍ K ON-LINE PŘENOSU OBRAZOVÉHO ZÁZNAMU NOVOROZENCE

Sledování obrazového přenosu vašeho dítěte je podmíněno přidělením unikátního hesla. Heslo slouží pouze pro vaši potřebu a je na vás komu jej poskytnete, nakládejte prosím s tímto heslem uvážlivě.

Čas on-line obrazového přenosu:....

#### Způsob přístupu k přenosu:

- Ke kamerovému systému se přihlásíte na webové adrese http://www.netrex.cz. Pro kvalitní prohlížení přenášeného obrazu je nejvhodnější využít internetový prohlížeč Google Chrome.
- 2. Zvolíte odkaz "PŘIHLÁŠENÍ DO SYSTÉMU NETREX".
- Pro mobilní zařízení s platformou Apple iOS nebo Google Android je možno využít aplikaci NetRex Mobile (bezplatně dostupná na internetových obchodech Google Play nebo AppStore).
- V případě, že vás systém upozorní na zastaralou verzi Adobe Flash Player, nainstalujte si jeho aktualizaci z odkazu uvedeného na obrazovce.
- 5. Zadáte vaše uživatelské jméno (např. luzko10).
- Nyní zadáte přidělené heslo (formát hesla je křestní jméno vašeho dítěte bez diakritiky a čtyři čísla, které vám přidělíme).

7. Po správném přihlášení započne obrazový přenos vašeho dítěte.

| Uživatelské jméno | luzko<br>(vzor pro přihlášení: luzko10) |
|-------------------|-----------------------------------------|
| Heslo             |                                         |

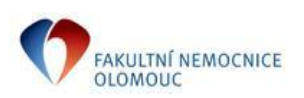

# NOVOROZENECKÉ ODDĚLENÍ

POSTUP PRO PŘIHLÁŠENÍ K ON-LINE PŘENOSU OBRAZOVÉHO ZÁZNAMU NOVOROZENCE

Sledování obrazového přenosu vašeho dítěte je podmíněno přidělením unikátního hesla. Heslo slouží pouze pro vaši potřebu a je na vás komu jej poskytnete, nakládejte prosím s tímto heslem uvážlivě.

Čas on-line obrazového přenosu:.....

#### Způsob přístupu k přenosu:

- Ke kamerovému systému se přihlásíte na webové adrese http://www.netrex.cz. Pro kvalitní prohlížení přenášeného obrazu je nejvhodnější využít internetový prohlížeč Google Chrome.
- 2. Zvolíte odkaz "PŘIHLÁŠENÍ DO SYSTÉMU NETREX".
- Pro mobilní zařízení s platformou Apple iOS nebo Google Android je možno využít aplikaci NetRex Mobile (bezplatně dostupná na internetových obchodech Google Play nebo AppStore).
- V případě, že vás systém upozorní na zastaralou verzi Adobe Flash Player, nainstalujte si jeho aktualizaci z odkazu uvedeného na obrazovce.
- 5. Zadáte vaše uživatelské jméno (např. luzko10).
- Nyní zadáte přidělené heslo (formát hesla je křestní jméno vašeho dítěte bez diakritiky a čtyři čísla, které vám přidělíme).
- 7. Po správném přihlášení započne obrazový přenos vašeho dítěte.

| Uživatelské jméno | luzko<br>(vzor pro přihlášení: luzko10) |
|-------------------|-----------------------------------------|
| Heslo             |                                         |

Dokument č.: Fm-L009-003-POKYN-039, verze č. 2, str. 1/1

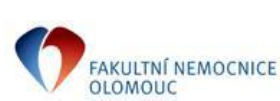

I. P. Pavlova185/ 6, 779 00 Olomouc Tel. 588 441 111, E-mail: <u>info@fnol.cz</u> IČO: 00098892

# NOVOROZENECKÉ ODDĚLENÍ

POSTUP PRO PŘIHLÁŠENÍ K ON-LINE PŘENOSU OBRAZOVÉHO ZÁZNAMU NOVOROZENCE

Sledování obrazového přenosu vašeho dítěte je podmíněno přidělením unikátního hesla. Heslo slouží pouze pro vaši potřebu a je na vás komu jej poskytnete, nakládejte prosím s tímto heslem uvážlivě.

Čas on-line obrazového přenosu:....

#### Způsob přístupu k přenosu:

- Ke kamerovému systému se přihlásíte na webové adrese http://www.netrex.cz. Pro kvalitní prohlížení přenášeného obrazu je nejvhodnější využít internetový prohlížeč Google Chrome.
- 2. Zvolíte odkaz "PŘIHLÁŠENÍ DO SYSTÉMU NETREX".
- Pro mobilní zařízení s platformou Apple iOS nebo Google Android je možno využít aplikaci NetRex Mobile (bezplatně dostupná na internetových obchodech Google Play nebo AppStore).
- V případě, že vás systém upozorní na zastaralou verzi Adobe Flash Player, nainstalujte si jeho aktualizaci z odkazu uvedeného na obrazovce.
- 5. Zadáte vaše uživatelské jméno (např. luzko10).
- Nyní zadáte přidělené heslo (formát hesla je křestní jméno vašeho dítěte bez diakritiky a čtyři čísla, které vám přidělíme).

7. Po správném přihlášení započne obrazový přenos vašeho dítěte.

| Uživatelské jméno | luzko<br>(vzor pro přihlášení: luzko10) |
|-------------------|-----------------------------------------|
| Heslo             |                                         |